# リンクバナーモジュールの編集方法

■バナーを表示したい時

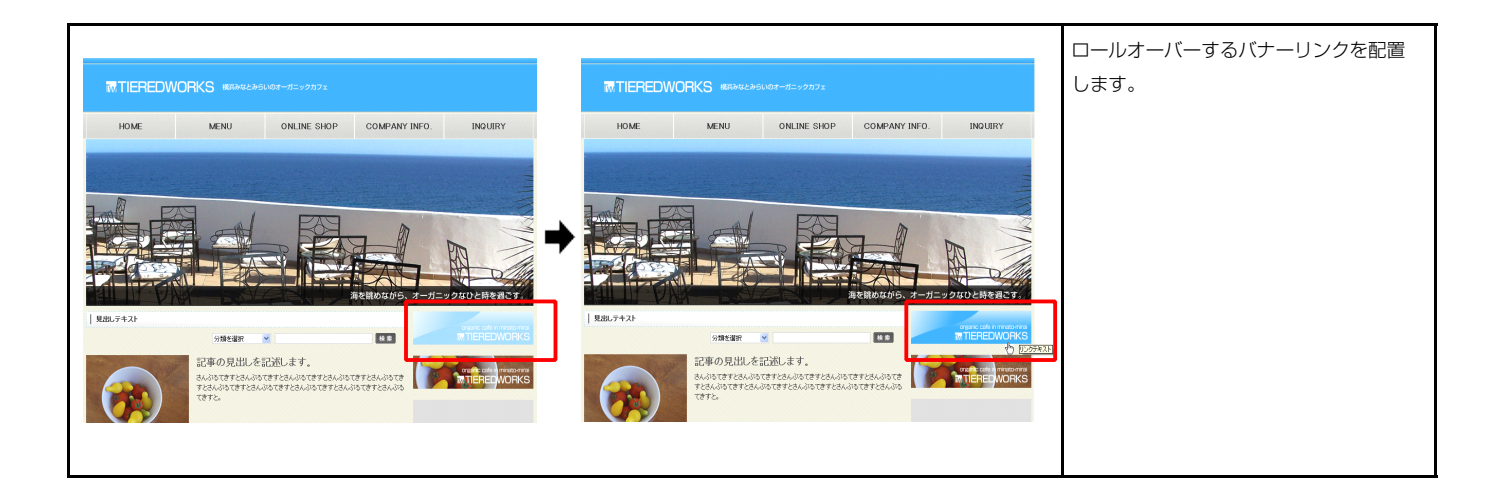

### 基本設定

| 項目名称                         | 設定値                      |
|------------------------------|--------------------------|
| バナー:サイズ(横)                   | 200px                    |
| バナー:サイズ(縦)                   | 80px                     |
| バナー:背景(画像)                   | sample_imgBanner.jpg     |
| バナー:背景(画像開始位置(水平))           | left                     |
| バナー:背景(画像開始位置(垂直))           | top                      |
| バナー(ロールオーバー時):背景(画像)         | sample_imgBannerOver.jpg |
| バナー(ロールオーバー時):背景(画像開始位置(水平)) | left                     |
| バナー(ロールオーバー時):背景(画像開始位置(垂直)) | top                      |
| バナー:ハイパーリンク(テキスト)            | リンクテキスト                  |
| バナー:ハイバーリンク(リンク)             | *                        |
| バナー:ハイバーリンク(ターゲット)           | _self                    |

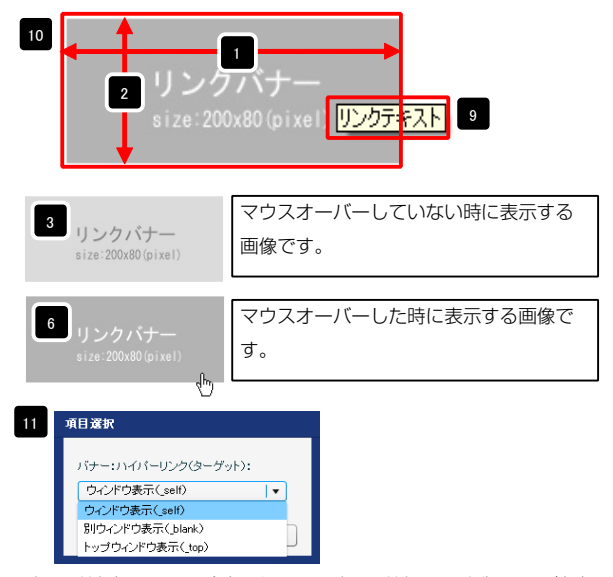

ウィンドウ表示(\_self): 今表示されているウィンドウにリンク先のページを表示 します。(別ブラウザは立ち上がりません) ウィンドウ表示(\_blank): 今表示されているページをそのままに、新たなウィン ドウを立ち上げてリンク先のページを表示します。 ウィンドウ表示(\_top): フレーム不使用時は \_self と同じです。フレーム使用時は フレームを解除してページを表示します。

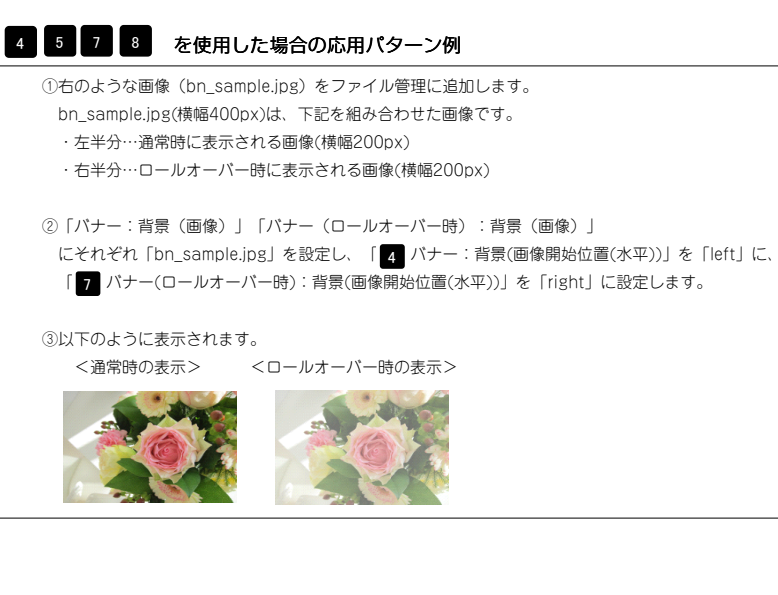

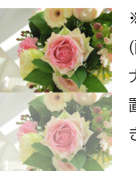

※画像を縦に組み合わせて「バナー:背景 (画像開始位置(垂直))」を「top」に、「バ ナー(ロールオーバー時):背景(画像開始位 置(垂直))」を「bottom」にすることもで きます。

| 2 詳細設定 |  |
|--------|--|
|--------|--|

| 項目名称                       | 設定値       |                          |
|----------------------------|-----------|--------------------------|
| モジュール:サイズ(横)               | 100%      |                          |
| ? モジュール:サイズ(縦)             | 100%      |                          |
| 3 モジュール:マージン(上)            | Opx       | リークハナー                   |
| ・ モジュール:マージン(下)            | 0px III   |                          |
| 5 モジュール:マージン(左)            | Opx       | size. ZUUX8U (pixei)     |
| 3 モジュール:マージン(右)            | Opx       |                          |
| ? モジュール:パディング(上)           | Opx       |                          |
| 3 モジュール:パディング(下)           | Opx       |                          |
| ) モジュール:パディング(左)           | Opx       | 8                        |
| 0 モジュール:パディング(右)           | Opx       |                          |
| 1 モジュール:ボーダー(上)            | none      | 12                       |
| 2 モジュール:ボーダー(下)            | none      |                          |
| 3 モジュール:ボーダー(左)            | none -    | 4                        |
| 4 モジュール:ボーダー(右)            | none      | <b>V</b>                 |
| 5 モジュール:ボーダー(色)            | #ccccc    |                          |
| 6 モジュール:ボーダー(幅)            | 1px       |                          |
| 7 モジュール:背景(色)              | -         |                          |
| 8 モジュール:背景(画像)             |           |                          |
| 9 モジュール:背景(画像開始位置(水平))     | left      | 22                       |
| 0 モジュール:皆景(画像開始位置(垂直))     | top       |                          |
| 1 モジュール:皆暴(画像繰り返し)         | no-repeat |                          |
| 2 バナー:マージン(上)              | 10px      |                          |
| 3 バナー:マージン(下)              | 10p×      |                          |
| 4 バナー:マージン(左)              | Opx       | ▲ リンクバナー ▲               |
| 5 バナー:マージン(右)              | Opx       | - i : 000 - 00 (- i 1)   |
| 6 【スマートフォン設定】バナー:自動政行      | nowrap    | 24 size:200x80 (pixel) 2 |
| 7 【スマートフォン設定】バナー:はみ出し要素の処理 | hidden    |                          |
| 8 【スマートフォン設定】バナー:アイコン      | arrow-r   |                          |
|                            |           |                          |

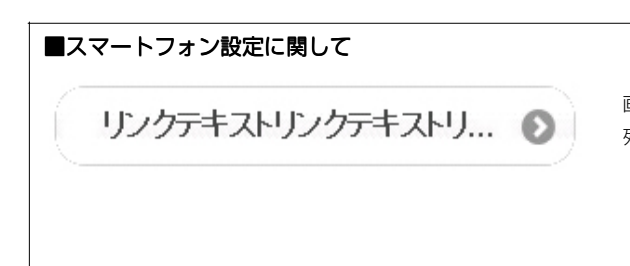

画像は表示されず、「バナー:ハイパーリンク(テキスト)」部分に設定された文字 列とアイコンが表示されます。

14

10 6

## リンクバナーモジュール(並列2)の編集方法

■バナーを2つ表示したい時

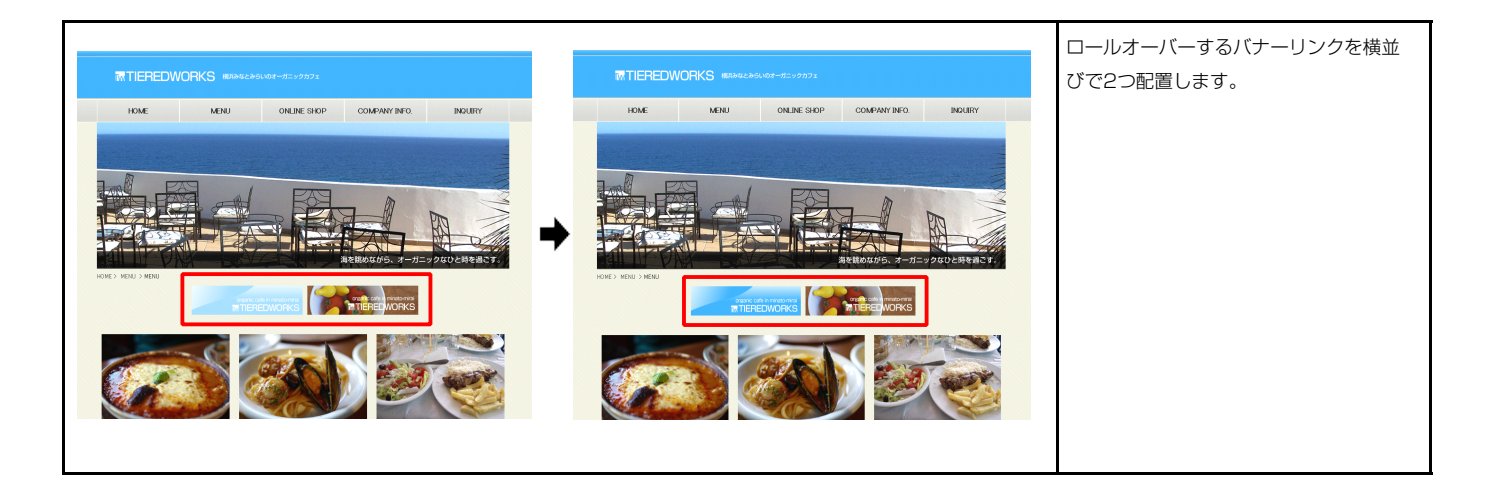

### 基本設定

| 記よ | り、バラメータの設定が行えます。              |                          |     |
|----|-------------------------------|--------------------------|-----|
|    | 項目名称                          | 設定値                      |     |
| 1  | パナー1:サイズ(横)                   | 200px                    | -   |
| 2  | バナー1:サイズ(縦)                   | 80p×                     |     |
| 3  | バナー1:背景(画像)                   | sample_imgBanner.jpg     |     |
| 4  | バナー1:背景(画像開始位置(水平))           | left                     |     |
| 5  | バナー1:背景(画像開始位置(垂直))           | top                      | =   |
| 6  | バナー1(ロールオーバー時):背景(画像)         | sample_imgBannerOver.jpg |     |
| 7  | バナー1(ロールオーバー時):背景(画像開始位置(水平)) | left                     |     |
| 8  | バナー1(ロールオーバー時):背景(画像開始位置(垂直)) | top                      |     |
| 9  | バナー1:ハイパーリンク(テキスト)            | リンクテキスト1                 |     |
| 10 | バナー1:ハイパーリンク(リンク)             | #                        |     |
| 11 | バナー1:ハイパーリンク(ターゲット)           | _self                    |     |
| 12 | バナー2:サイズ(横)                   | 200px                    |     |
| 13 | バナー2:サイズ(縦)                   | 80p×                     |     |
| 14 | バナー2:皆景(画像)                   | sample_imgBanner.jpg     |     |
| 15 | バナー2:背景(画像開始位置(水平))           | left                     | - 8 |
| 16 | バナー2:背景(画像開始位置(垂直))           | top                      |     |
| 17 | バナー2(ロールオーバー時):背景(画像)         | sample_imgBannerOver.jpg |     |
| 18 | バナー2(ロールオーバー時):背景(画像開始位置(水平)) | left                     | _   |
| 19 | バナー2(ロールオーバー時):背景(画像開始位置(垂直)) | top                      | =   |
| 20 | バナー2:ハイパーリンク(テキスト)            | リンクテキスト2                 |     |
| 21 | バナー2:ハイパーリンク(リンク)             | #                        |     |
| 22 | バナー2:ハイバーリンク(ターゲット)           | _self                    | -   |
| -  | <b>通</b> 生                    |                          |     |

#### 4 5 7 8 15 16 18 19 を使用した場合の応用パターン例

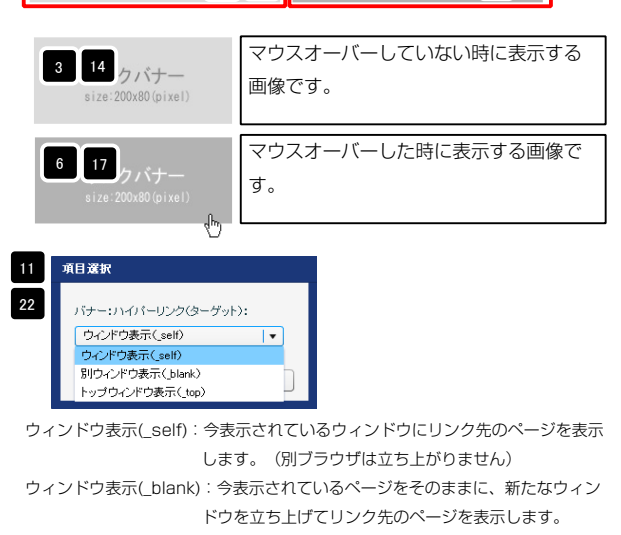

Ť.

13

9 10

12

20

リンクテキスト2

1 /クバナ

size:200x80(pi)

2

•

ウィンドウ表示(\_top):フレーム不使用時は \_self と同じです。フレーム使用時は フレームを解除してページを表示します。

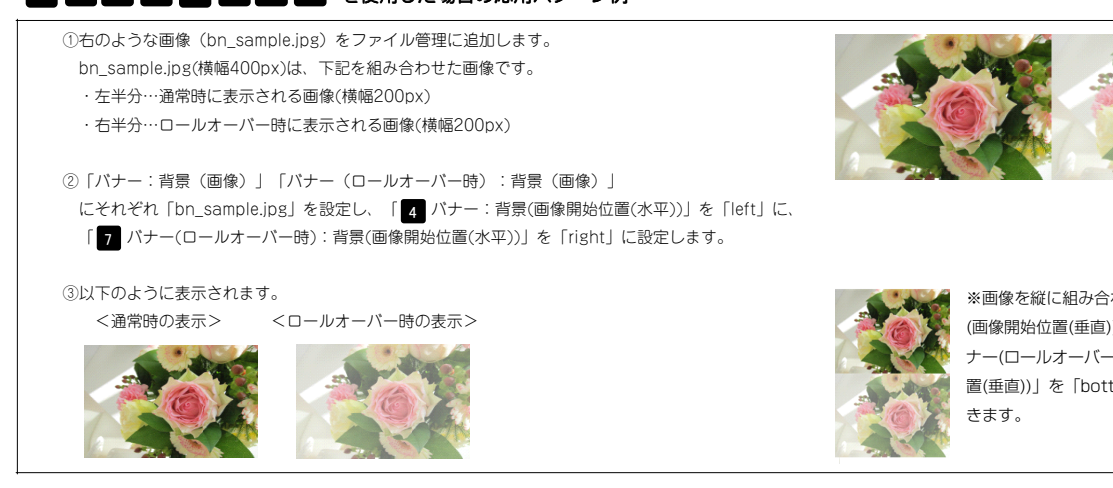

※画像を縦に組み合わせて「パナー:背景 (画像開始位置(垂直))」を「top」に、「パ ナー(ロールオーバー時):背景(画像開始位 置(垂直))」を「bottom」にすることもで きます。

### 2 詳細設定

| より、バラメータの設定が行えます。              |              | 13 |                                       | 7 18 19 20 21                               |
|--------------------------------|--------------|----|---------------------------------------|---------------------------------------------|
| 項目名称                           | 設定値          |    | · · ·                                 |                                             |
| モジュール:サイズ(横)                   | 100%         |    |                                       |                                             |
| モジュール:サイズ(縦)                   | 100%         |    | リンクハナー                                | リンクハナー                                      |
| モジュール:マージン(上)                  | Opx          |    | 2 200x80 (pixel)                      | size:200x80(nivel)                          |
| モジュール:マージン(ト)                  | Opx          |    | Z LOONDO (PINOT)                      | 0120-200000 (p1x01)                         |
| モジュール:マージン(左)                  | Opx          |    |                                       |                                             |
| モジュール:マージン(石)                  | Upx<br>-     | 5  |                                       |                                             |
| モジュール・バディング(上)                 | Upx          |    |                                       |                                             |
| モジュール・バディング(ト)                 | 0p×          |    |                                       | 10 15 1                                     |
| モジュール:ハティング(左)                 | Upx          |    | X                                     | 12 13                                       |
| モンュール:ハティング(石)                 | Upx          |    |                                       |                                             |
| モジュール:ホーター(上)                  | none         |    | <u>↓</u> ≝≝                           |                                             |
|                                | none         |    | ▼                                     |                                             |
|                                | none         |    |                                       |                                             |
|                                | none         |    | _                                     |                                             |
|                                | #CCCCCC      | 2  |                                       | 左寄せ(left)                                   |
|                                | Tpx          |    | リンクバナー リンクバナー                         |                                             |
| モンユール:自康(巴)                    |              |    | size:200x80(pixel) size:200x80(pixel) |                                             |
|                                | 1.0          |    |                                       |                                             |
|                                | lett         |    |                                       | 去 去 去 去 去 去 去 去 去 去 去 去 去 去 去 去 去 よ う う う う |
|                                | top          |    | リンクパナー リ:                             | vorit-                                      |
| モンユール・自安(国际報)返し/<br>バナー・記字(たた) | nu-repeat    |    | size:200x80(pixel) size               | :200x80 (pixel)                             |
|                                | 100~         |    |                                       |                                             |
|                                | 100×         |    |                                       |                                             |
| パナー1・マー・アノ(左)                  | nap.x.       |    |                                       |                                             |
| パナー1・マージン(生)                   | opx<br>Opx   |    | <b>+m</b>                             | <b>4 m</b>                                  |
| バナー2・マー・アル(ト)                  | 10ev         |    | 23                                    | 27                                          |
| パナー2:マージン(王)                   | 10px         |    |                                       |                                             |
| パナー2:マージン(方)                   | 10px         |    |                                       |                                             |
| バナー2:マージン(右)                   | 10px         |    |                                       |                                             |
| 【スマートフォン設定】バナー:グループ化           | controleroup |    | リンクハナー                                | リンクハナー                                      |
| 【スマートフォン設定】バナー1:自動政行           | nowrap       | 25 | size: 200x80 (nivel) 26               | 29 size: 200x80 (nivel)                     |
| 【スマートフォン設定】バナー1:はみ出し要素の処理      | hidden       |    | 01201200000 (01001)                   | 0120-200A00 (p1A01)                         |
| 【スマートフォン設定】バナー1:アイコン           | arrow-r      |    |                                       |                                             |
| 【スマートフォン設定】バナー1:アイコンの配置        | right        |    | <b>† 51</b>                           | <b>†</b> 20                                 |
| 【スマートフォン設定】バナー2:自動改行           | nowrap       |    |                                       |                                             |
| 【スマートフォン設定】バナー2:はみ出し要素の処理      | hidden       |    |                                       | •                                           |
| 【スマートフォン設定】バナー2:アイコン           | arrow-r      |    |                                       |                                             |
| 【スマートフォン設定】バナー2:アイコンの配置        | right        |    |                                       |                                             |
| LX4 194980ED/19 20711000BLE    | Tigativ      |    |                                       |                                             |

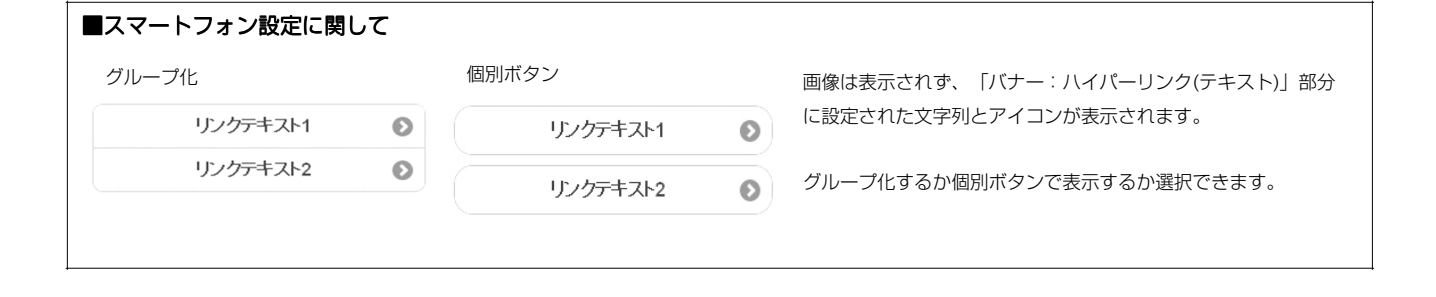

# リンクバナーモジュール(並列3)の編集方法

■バナーを3つ表示したい時

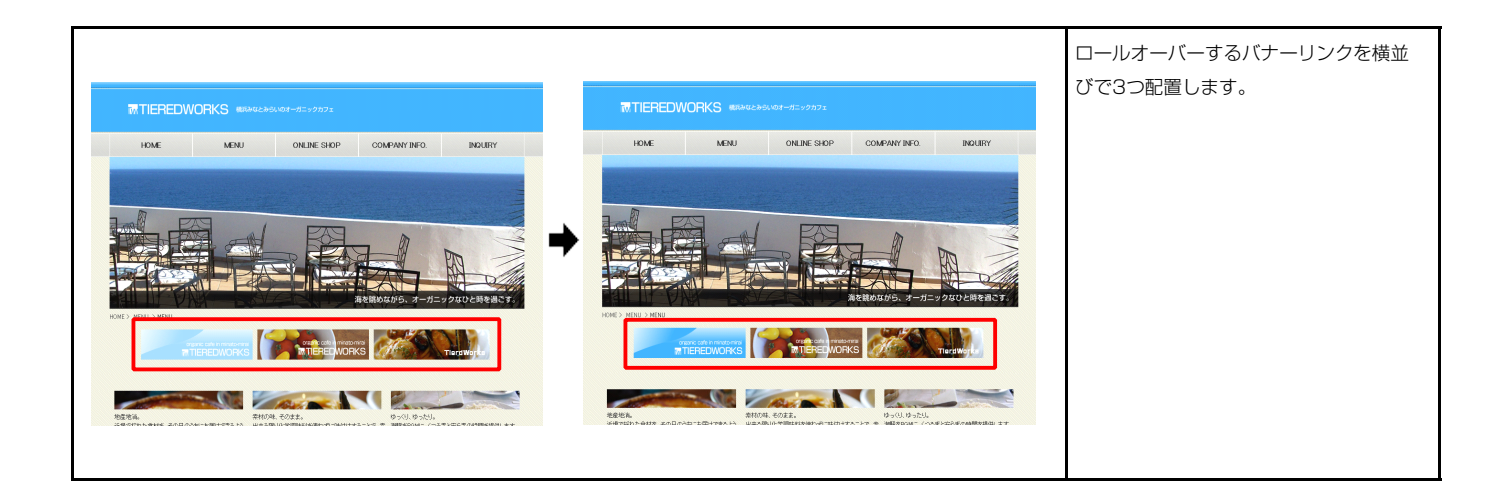

### 基本設定

1

| S本語をパリテーシの設定が行えます。               |                            | 2 9 10 13                                                                                                    |
|----------------------------------|----------------------------|----------------------------------------------------------------------------------------------------|
| 項目名称                             | 設定値                        |                                                                                                    |
| 1 バナー1:サイズ(横)                    | 200px 📤                    |                                                                                                    |
| 2 パナー1:サイズ(縦)                    | 80px                       |                                                                                                    |
| 3 バナー1:背景(画像)                    | sample_imgBanner.jpg       | 3 14 25                                                                                                    |
| 4 バナー1:背景(画像開始位置(水平))            | left                       |                                                                                                    |
| 5 バナー1:背景(画像開始位置(垂直))            | top                        | size:200x80(pixel)                                                                                                    |
| 6 バナー1(ロールオーバー時):背景(画像)          | sample_imgBannerOver.jpg — |                                                                                                    |
| 7 バナー1(ロールオーバー時):背景(画像開始位置(水平))  | left                       |                                                                                                    |
| 8 バナー1(ロールオーバー時):背景(画像開始位置(垂直))  | top                        |                                                                                                    |
| 9 バナー1:ハイバーリンク(テキスト)             | リンクテキスト1                   | 6 17 28                                                                                                    |
| 10 パナー1:ハイパーリンク(リンク)             | *                          | the second second secon |
| 11 パナー1:ハイパーリンク(ターゲット)           | _self                      | size:200x80(pixel)                                                                                                    |
| 12 バナー2:サイズ(横)                   | 200p×                      |                                                                                                    |
| 13 バナー2:サイズ(縦)                   | 80px -                     |                                                                                                    |
| 14 バナー2:背景(画像)                   | sample_imgBanner.jpg       |                                                                                                    |
| 15 バナー2:背景(画像開始位置(水平))           | left                       |                                                                                                    |
| 16 バナー2:背景(画像開始位置(垂直))           | top                        |                                                                                                    |
| 17 バナー2(ロールオーバー時):背景(画像)         | sample_imgBannerOver.jpg   | 22 パナー:ハイパーリンク(ターゲット):                                                                                                    |
| 18 バナー2(ロールオーバー時):背景(画像開始位置(水平)) | left                       | ウィンドウ表示(self) v                                                                                                    |
| 19 バナー2(ロールオーバー時):背景(画像開始位置(垂直)) | top                        | 33<br>ウィンドウ表示(self)                                                                                                    |
| 20 バナー2:ハイバーリンク(テキスト)            | リンクテキスト2                   | 別ウィンドウ表示(blank)                                                                                                    |
| 21 バナー2:ハイバーリンク(リンク)             | #                          | トップウィンドウ表示(_top)                                                                                                    |
| 22 パナー2:ハイパーリンク(ターゲット)           | _self                      |                                                                                                    |
| 23 バナー3:サイズ(横)                   | 200px                      | ウィンドウ表示(self): 今表示されて                                                                                                    |
| 24 バナー3:サイズ(縦)                   | 80p×                       |                                                                                                    |
| 25 バナー3:背景(画像)                   | sample_imgBanner.jpg       | します。(方                                                                                                    |
| 26 バナー3:背景(画像開始位置(水平))           | left                       | ウィンドウ表示( blank) : 今表示され                                                                                                    |
| 27 バナー3:背景(画像開始位置(垂直))           | top                        |                                                                                                    |
| 28 バナー3(ロールオーバー時):背景(画像)         | sample_imgBannerOver.jpg   | ドウを立ち上                                                                                                    |
| 29 バナー3(ロールオーバー時):背景(画像開始位置(水平)) | left                       | ウィンドウ表示(top)・フレーム不住                                                                                                    |
| 30 バナー3(ロールオーバー時):背景(画像開始位置(垂直)) | top                        |                                                                                                    |
| 31 パナー3:ハイパーリンク(テキスト)            | リンクテキスト3                   | フレームを解                                                                                                    |
| 32 バナー3:ハイバーリンク(リンク)             | #                          |                                                                                                    |
| 33 バナー3:ハイパーリンク(ターゲット)           | _self                      |                                                                                                    |
| 這事                               |                            |                                                                                                    |

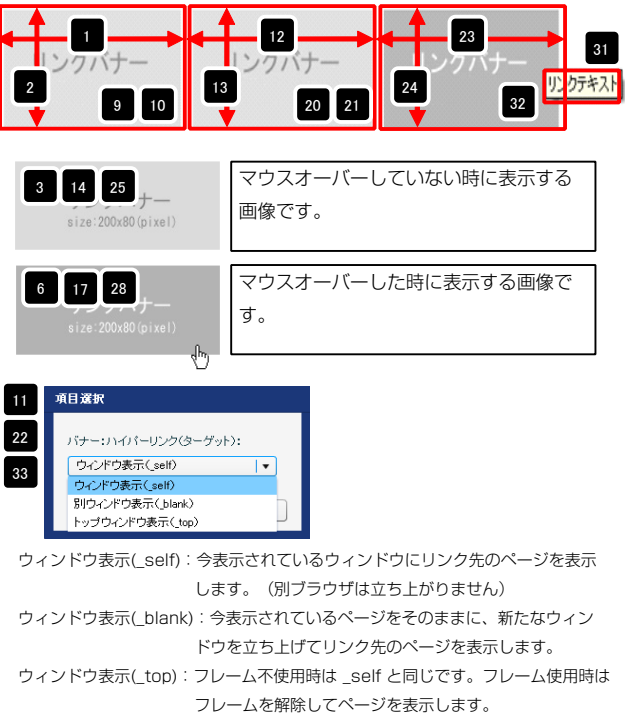

### 4 5 7 8 15 16 18 19 26 27 29 30 を使用した場合の応用パターン例

①右のような画像(bn\_sample.jpg)をファイル管理に追加します。
bn\_sample.jpg(横幅400px)は、下記を組み合わせた画像です。
・左半分…通常時に表示される画像(横幅200px)
・右半分…ロールオーバー時に表示される画像(横幅200px)

②「パナー:背景(画像)」「パナー(ロールオーバー時):背景(画像)」
にそれぞれ「bn\_sample.jpg」を設定し、「4 パナー:背景(画像開始位置(水平))」を「left」に、
「7 パナー(ロールオーバー時):背景(画像開始位置(水平))」を「right」に設定します。

#### ③以下のように表示されます。 <通常時の表示> <ロールオーバー時の表示>

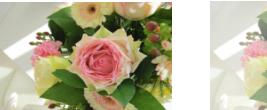

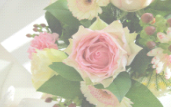

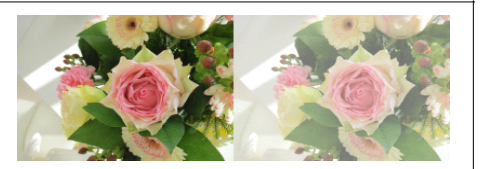

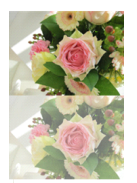

※画像を縦に組み合わせて「バナー:背景 (画像開始位置(垂直))」を「top」に、「バ ナー(ロールオーバー時):背景(画像開始位 置(垂直))」を「bottom」にすることもで きます。

| £+. | III IIIIIIIIIIIIIIIIIIIIIIIIIIIIIIIII                |                  |  |
|-----|------------------------------------------------------|------------------|--|
| 御殿  | <b>定バラメータの設定:</b><br>り、バラメータの設定が行えます。                |                  |  |
|     | 項目名称                                                 | 設定値              |  |
| 1   | モジュール:サイズ(棟)                                         | 100%             |  |
| 2   | モジュール:サイズ(縦)                                         | 100%             |  |
| 3   | モジュール:マージン(上)                                        | Opx              |  |
| 4   | モジュール:マージン(ト)                                        | Up×              |  |
| 0   |                                                      | Upx<br>Devi      |  |
| 7   | モジュール・マーンン(石)                                        | upx<br>Dov       |  |
| 0   | モジュール・ハリョンパエノ                                        | Opx<br>Dox       |  |
| 9   | モジュール・パラインジ(エ)                                       | Opx<br>Opx       |  |
| 10  | モジュール:パディング(左)                                       | Opx<br>Dox       |  |
| 11  | モジュール:ボーダー(上)                                        | none             |  |
| 12  | モジュール:ボーダー(下)                                        | none             |  |
| 13  | モジュール:ボーダー(左)                                        | none             |  |
| 14  | モジュール:ボーダー(右)                                        | none             |  |
| 15  | モジュール:ボーダー(色)                                        | #cccccc          |  |
| 16  | モジュール:ボーダー(幅)                                        | 1p×              |  |
| 17  | モジュール:背景(色)                                          |                  |  |
| 18  | モジュール:背景(画像)                                         |                  |  |
| 19  | モジュール:背景(画像開始位置(水平))                                 | left             |  |
| 20  | モジュール:背景(画像開始位置(垂直))                                 | top              |  |
| 21  | モジュール:背景(画像繰り返し)                                     | no-repeat        |  |
| 22  | バナー:配置(左右)                                           | left             |  |
| 23  | バナー1:マージン(上)                                         | 10p×             |  |
| 24  | バナー1:マージン(下)                                         | 10p×             |  |
| 25  | バナー1:マージン(左)                                         | 0p×              |  |
| 26  | バナー1:マージン(右)                                         | 0p×              |  |
| 27  | バナー2:マージン(上)                                         | 10p×             |  |
| 28  | バナー2:マージン(下)                                         | 10p×             |  |
| 29  | バナー2:マージン(左)                                         | 10p×             |  |
| 30  | バナー2:マージン(右)                                         | 10p×             |  |
| 31  | バナー3:マージン(上)                                         | 10p×             |  |
| 32  | バナー3:マージン(下)                                         | 10p×             |  |
| 33  | バナー3:マージン(左)                                         | Op×              |  |
| 34  | バナー3:マージン(右)                                         | 0p×              |  |
| 35  | 【スマートフォン設定】バナー:グルーブ化                                 | controlgroup     |  |
| 36  | レスマートフォン設定1バナー1:目動改行                                 | nowrap           |  |
| 37  | L人マートフォン設定】バナー1:はみ出し要素の処理                            | hidden           |  |
| 38  | レスマートフォン設定10ナー1:アイコン                                 | arrow-r          |  |
| 39  | L人マーFノオノ設定Iハナードアイコンの配置                               | right            |  |
| 40  | レスマードフォン設定10ナー2:目朝以行<br>『フラートラット語を言いてよ、201420日。東キの加速 | nowrap           |  |
| 41  | LAYTIフォン設定INアニムはの出し要素の処理<br>「フラートフェン」設定11「ナーク・フィーン」  | nidden           |  |
| 42  | レヘィー・レオン認定が17 = 4,7 キョン<br>【フラートフォン設定】バナー2,7 ズインの配置  | arruw=r<br>riaht |  |
| 40  | レストーロンタン exter リアニム アドロンのの回風<br>【フマートフォン時定】バナー3・自動的行 | nem              |  |
| 45  | 【スマートフォン設定】バナー3:はみ中山 車去の処理                           | hidden           |  |
| 46  | 【スマートフォン設定】バナー3:アイゴン                                 | arrow-r          |  |
| 47  | 【スマートフォン設定】バナー3:アイコンの配置                              | right            |  |
| -   | 扁集                                                   |                  |  |

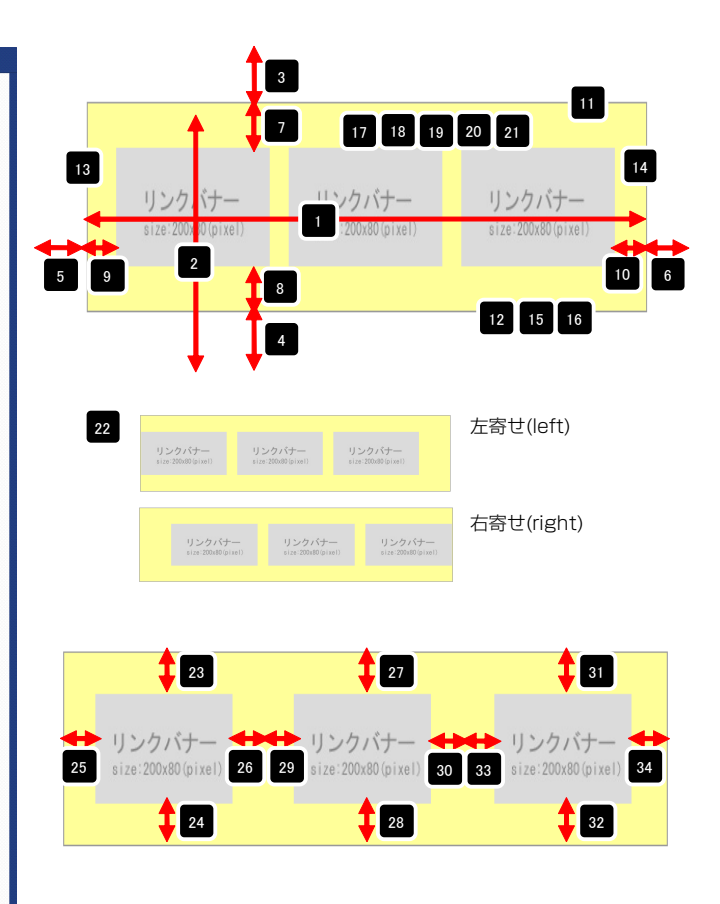

| ■スマートフォン設定に関して |            |                                |
|----------------|------------|--------------------------------|
| グループ化          | 個別ボタン      | 画像は表示されず、「バナー:ハイパーリンク(テキスト)」部分 |
| リンクテキスト1 📀     | リンクテキスト1 🔊 | に設定された文字列とアイコンが表示されます。         |
| リンクテキスト2       | リンクテキスト2   | グループ化するか個別ボタンで表示するか選択できます。     |
| リンクテキスト3 📀     | リンクテキスト3   |                                |

## 2 詳細設定